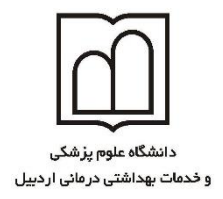

معادنت تحقيقات وفناوري

### **آشنایی با شبکه اجتماعی LinkedIn و نحوه ثبت نام در این شبکه**

شبکه اجتماعی LinkedIn در سال ۲۰۰۲ توسط رید هافمن تاسیس گردید، اما بطور رسمی در پنجم می ۲۰۰۳ افتتاح شد. تیم راهبری شبکه اجتماعی LinkedIn توسط مدیرانی از شرکت های یاهو، گوگل، مایکروسافت، پی پال و الکترونیک آرتز تشکیل می دهد، و بیشترین درآمد این شبکه اجتماعی از اشتراک کاربران و فروش تبلیغات است.

شبکه اجتماعی LinkedIn بزرگترین شبکه حرفهای جهان با بیش از ۲۵۰ میلیون عضو از سراسر دنیاست. هدف این شبکه اجتماعی اتصال دادن حرفهایهای جهان با یکدیگر به منظور افزایش کارایی و موفقیت آنهاست.

با پیوستن به این شبکه اجتماعی کاربران میتوانند به افراد، مشاغل، اخبار، اطلاعات جدید و دیدگاههای مختلفی که میتوانند در ارتقاء حرفهای آنها تاثیرگذار باشد، دسترسی یابند.

با استفاده از آدرس <u>https://www.linkedin.com</u> وارد صفحه LinkedIn شوید

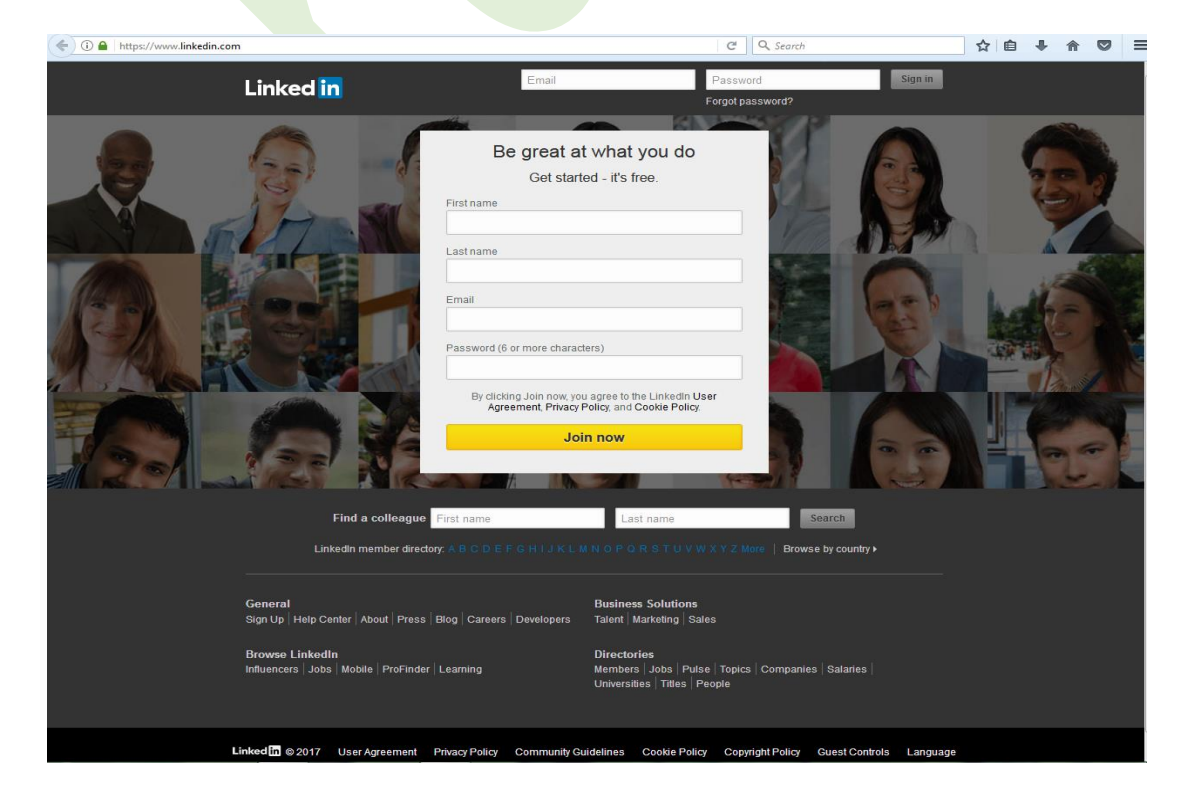

واحد علم تنجى

در صفحه باز شده نام کوچک (First Name)، نام خانوادگی (Last Name)، پست الکترونیکی (Email) و رمز عبور (بایستی کمتر از ٦ کاراکتر نباشد) وارد نموده روی دکمه Join Now کلیک نمایید

| Be great at what you do<br>Get started - it's free.                                                   |   |
|----------------------------------------------------------------------------------------------------|---|
| First name                                                                                            |   |
| soghra                                                                                                |   |
| Last name                                                                                             |   |
| Golmaghani                                                                                            |   |
| Email                                                                                                 |   |
| Password (6 or more characters)                                                                       |   |
| •••••                                                                                                 |   |
| By clicking Join now, you agree to the LinkedIn User<br>Agreement, Privacy Policy, and Cookie Policy. | - |
| Join now                                                                                              |   |
|                                                                                                    | - |

در صفحه گشوده شده نام کشور و کد پستی کشور را وارد نمایید سپس گزینه Next یا Send Code را کلیک نمایید (بسته به صفحه گشوده شده دارد)

| Security verification                                                                         | × |
|-----------------------------------------------------------------------------------------------|---|
| Just a quick security check                                                                   |   |
| As an extra security step, we'll need to give you a verification code to register. Learn more | 1 |
| How do you want to get the code?                                                              |   |
| Text my phone Call my phone                                                                   |   |
| Enter your phone number below                                                                 |   |
| - ( 98 ) Phone number                                                                         |   |
| This number will only be used to finish registration and won't be added to your account.      |   |
| Send code                                                                                     |   |

پنجره جدیدی گشوده می شود که ابتدا از شما سوال می کند دانش آموز هستید؟ با توجه به سمت خود گزینه Yes و No را انتخاب کنید. در صورتی که No را انتخاب نمایید بایستی:

در باکس Job Title عنوان شغلی خود را وارد کنید.

در باکس Company نام موسسه یا شرکت را بارگذاری نمایید. در انتها روی کلید Next کلیک نمایید

| rst, let's<br>This v | make sure you're recognizable<br>vill help others recognize you on LinkedIn |
|----------------------|-----------------------------------------------------------------------------|
| Are you a studer     | nt? * 🔿 Yes 💿 No                                                            |
| Job title 🏌          |                                                                             |
| Librarian            |                                                                             |
| Company *            |                                                                             |
| Ardabil Univ         | versity of Medical Sciences                                                 |
| Next                 | * Required information                                                      |

\* ولى اگر گزينه Yes را انتخاب كنيد

در باکس School or College/University نام مدرسه یا دانشگاه محل تحصیل خود را وارد نمایید

در باکس Start year سال شروع تحصیلی و در باکس End year سال فارغ التحصیلی خود را بارگذاری نمایید

در پایان روی کلید Next کلیک نمایید.

در صفحه باز شده گزینه مورد نظر را انتخاب کنید

## What are you most interested in?

We'll use this info to personalize your experience. (Don't worry, we'll keep it private.)

| Keeping in touch with my contacts   | > |
|-------------------------------------|---|
| Staying up-to-date with my industry | > |
| Building my professional network    | > |
| Finding a job                       | > |
| Not sure yet. I'm open!             | > |

ایمیلی از طرف شبکه اجتماعی LinkedIn به ایمیل شما ارسال خواهد شد. ایمیل ارسالی را باز کنید

### Linked in

#### Thanks for signing up.

Please confirm your email address to get full access to LinkedIn.

# 004263

Enter your verification code or click the button below to confirm your email address.

Confirm your email

و کد ارسالی را در باکس زیر وارد نموده ، کلید <mark>Verify</mark> را کلیک کنید

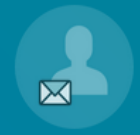

### Let's confirm it's really you

Why? When you confirm the code we've sent to s.golmeghani@arums.ac.ir, it verifies you actually own this email address. Simple!

| 004263                              |  |
|-------------------------------------|--|
| Verify                              |  |
| Didn't receive the code? Send again |  |

### حال بایستی ایمیل خود را وارد کرده و گزینه <mark>Continue</mark> را کلیک کنید

# Great! Let's start by finding some people you know

Connecting with contacts is the first step to staying in touch

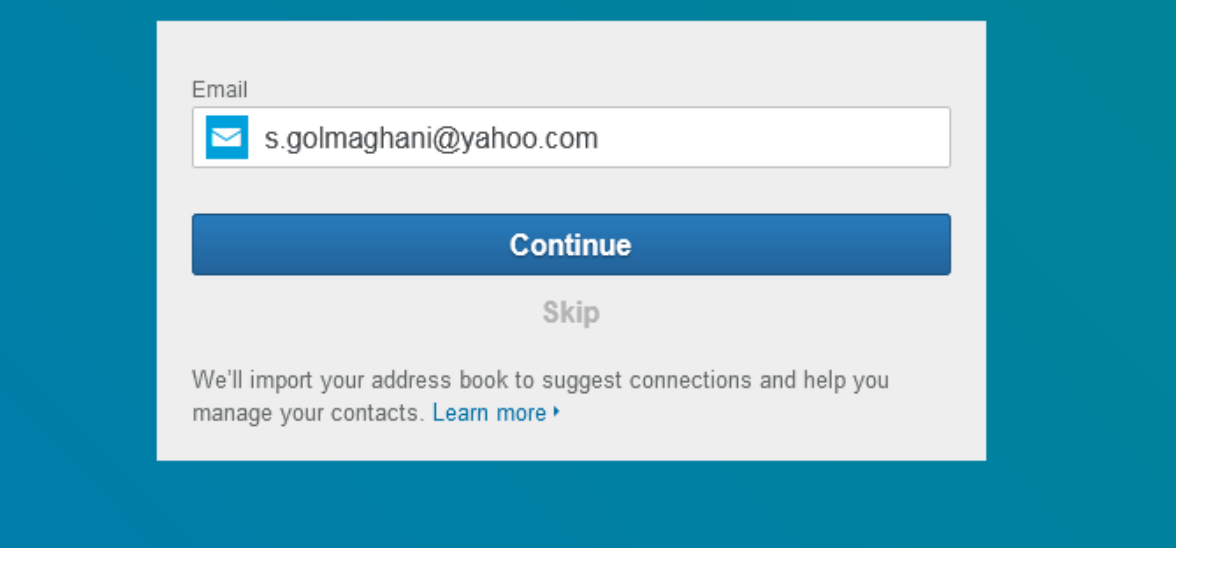

پنجره زیر گشوده می شود که بایستی کلید Agree را کلیک نمایید

| Yahoo Review and Co   | ntinue - Mozilla Firefox                                        | r's start b              | y tinding s         | ome              |                           |
|-----------------------|-----------------------------------------------------------------|--------------------------|---------------------|------------------|---------------------------|
| 🛈 🔒   https://open.lo | gin. <b>yahoo.com</b> /openid/op/start?                         | z=5Gjq4u34jEEvF6xWYf     | kTdWsyIeuBUUQHMAbU  | J8YjAIyNdi8GcKap | o7jhEj2zURhYnc2apgS0B     |
|                       | YAHOO!                                                          |                          | l                   | 👤 soghra H       | Help                      |
| C<br>Y                | lick "Agree" to sign in to ww<br>ahoo info.                     | w.linkedin.com usin      | g your Yahoo ID and | allow sharing o  | of                        |
|                       | You are sharing the following<br>s.golmaghani@yah               | :<br>00.com              |                     |                  |                           |
|                       | You are authorizing access to<br>A <sup>a</sup> Yahoo! Contacts | 0:                       |                     |                  |                           |
|                       |                                                                 | Agree                    |                     |                  |                           |
| В                     | v clicking Agree you are agreeing to                            | the Yahoo Additional Ter | ms of Service.      |                  |                           |
|                       |                                                                 | Terms   Privacy          |                     |                  |                           |
| خود را آپلود ک        | ىحە گشودە شدە عكس                                               | ، نموده و در صف          | Contir را کلیک      | د گزینه nue      | <sub>ی</sub> در صفحه جدیا |

| A picture | Add a photo to your profile<br>will help your friends and colleagues recognize you on | LinkedIn |
|-----------|---------------------------------------------------------------------------------------|----------|
|           | Continue                                                                              |          |
|           | Skip                                                                                  |          |

| Add a photo to yo                                                                                                | ur profile                                 |
|----------------------------------------------------------------------------------------------------|--------------------------------------------|
| Add a photo                                                                                                    | ×                                          |
| Make sure you're looking your best                                                                               |                                            |
| Choose a Photo<br>You can upload a JPEG, GIF, or PNG file (File size limit is 8 MB).<br>Browse No file selected. | Preview<br>How you appear across LinkedIn. |
| Save Cancel                                                                                                    |                                            |

در مرحله بعد شماره تلفن همراه خود را وارد نموده گزینه Send an SMS را کلیک کنید. پیامی از شبکه اجتماعی LinkedIn به شما ارسال خواهد شد.

| Get the a<br>Stay connected to your networ                                                               | <b>pp</b><br>k, wherever you are |
|----------------------------------------------------------------------------------------------------|----------------------------------|
| Send an SMS link to download the LinkedIn App                                                            | Or direct download               |
| Country                                                                                                  | Download on the App Store        |
|                                                                                                    | Google Play                      |
| Standard text messaging rates apply. Once you receive this link, we'll delete your info from our system. |                                  |
|                                                                                                    | Next                             |

حال شما دارای حساب کاربری در LinkedIn می باشید. می توانید به پروفایل خود وارد شده و ویرایش های لازم را انجام دهید. و از همه مهمتر تولیدات علمی خود را در این شبکه اجتماعی بارگذاری نمایید.

توجه داشته باشید هنگام آپلود متن کامل مقالات، کپی رایت را رعایت فرمایید.

تهیه وتنظیم : صغری گلمغانی کارشناس ارشد علم اطلاعات ودانش شناسی (گرایش مدیریت اطلاعات)